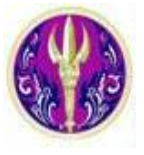

Thailand

Union

Catalog

โดย กัลยา ยังสุขยิ่ง \*

Thailand Union Catalog เป็นฐานข้อมูลสหบรรณานุกรมที่จัดทำขึ้นโดยความร่วมมือระหว่าง ห้องสมุดมหาวิทยาลัยของรัฐทั้งส่วนกลาง และส่วนภูมิภาคจำนวน 24 แห่งในประเทศไทย ภายใต้โครงการ พัฒนาเครือข่ายห้องสมุดในประเทศไทย (ThaiLIS) โดยการสนับสนุนของสำนักงานบริหารเทคโนโลยี สารสนเทศเพื่อพัฒนาการศึกษา สำนักงานคณะกรรมการการอุดมศึกษา โดยมีวัตถุประสงค์เพื่อการใช้ ประโยชน์ในทรัพยากรร่วมกันอย่างมีประสิทธิภาพ ประกอบด้วยข้อมูลรายการบรรณานุกรมของห้องสมุด ของมหาวิทยาลัย/สถาบันต่างๆจำนวนมากกว่า 3 ล้าน 7 แสน ระเบียน จากแหล่งข้อมูลทั่วประเทศ เริ่ม ให้บริการออนไลน์ ตั้งแต่ปี พ.ศ. 2548 เป็นต้นมา

## การเข้าใช้งาน

สำหรับประชาคมจุฬาฯ สามารถเข้าใช้งานจากลิงค์ของ CU Reference Databases ที่ URL: <u>http://www.car.chula.ac.th/curef-db/slist.html#general</u> โดยคลิกเลือก **Thailand Union Catalog** จะ พบหน้าจอหลัก ดังภาพที่ 1

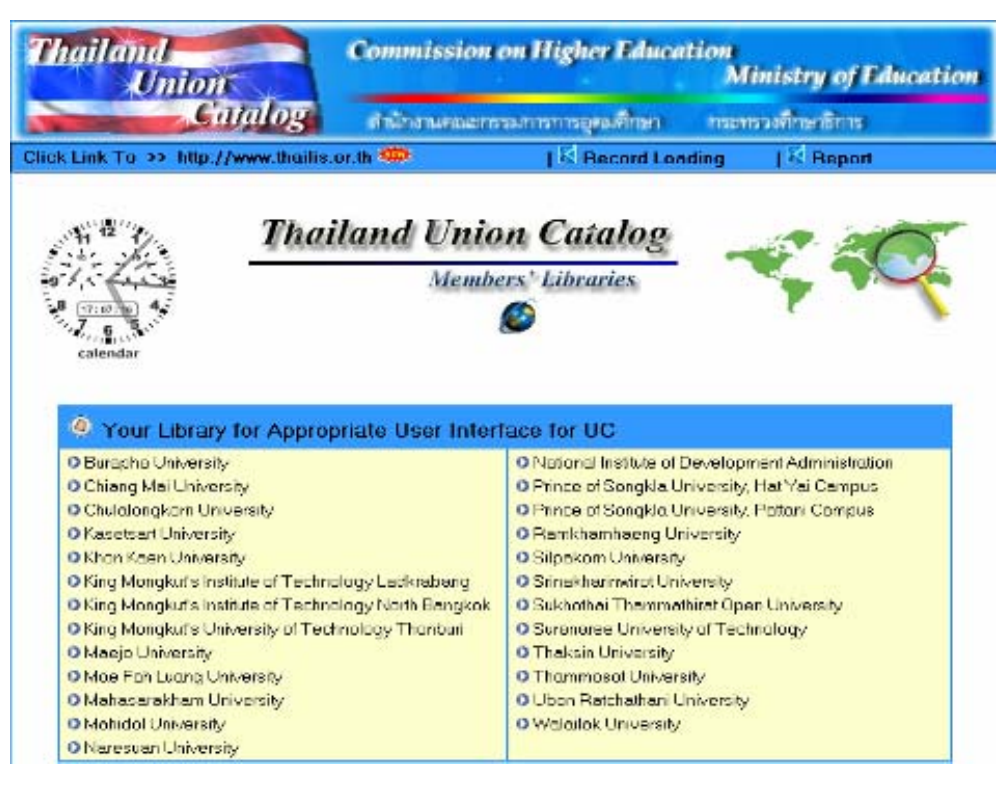

ภาพที่ 1

\* นักเอกสารสนเทศชำนาญการ ฝ่ายบริการช่วยค้นคว้าวิจัย สถาบันวิทยบริการ จุฬาลงกรณ์มหาวิทยาลัย

ขอขอบคุณ คุณเรื่องศรี จุลละจินดา หัวหน้าฝ่ายบริการช่วยค้นคว้าวิจัย ที่สนับสนุนและให้คำแนะนำการเขียนบทความนี้

|   | TI                                                       | nailai        | nd Unio        | n C             | atalo                                  |                 |
|---|----------------------------------------------------------|---------------|----------------|-----------------|----------------------------------------|-----------------|
| • | Home                                                     | Basic         | Keyword        | Head            | ing Keyword                            | Other Libraries |
| U | Advance                                                  | Book List     | Search History | Lir             | nit Search                             | Help            |
| 0 | Search Term:                                             | Search Terms: |                | K<br>ch Terris; | eyword Search<br>Search By<br>Anyshere | Swarth          |
|   |                                                          |               |                | Head            | ing Keyword Sear                       | uh 🗳            |
|   | Browse<br>Search Lenne                                   | N2            | Searc          | h Terms:        | Search By:                             | <u> </u>        |
| Ð | Title<br>Search<br>Detabase:<br>Thailand Unio<br>Catalog | m             |                |                 | Title 1                                | Search ]        |
|   | There are 0.1                                            | ities         |                |                 |                                        |                 |

ภาพที่ 2

ที่หน้าจอนี้ มีทางเลือกสำหรับใช้งาน 4 แบบ คือ

- แสดงทางเลือกสำหรับค้นหาในแบบต่างๆ รวมถึงประวัติการค้นหา และคำแนะนำในการใช้งาน (Help)
- ชำหรับใช้ค้นหาแบบรวดเร็ว
- การไล่เรียงดูจากเขตข้อมูลต่างๆ ที่ระบบกำหนด ได้แก่ ชื่อเรื่อง ชื่อผู้แต่ง สาขาวิชา สำนักพิมพ์
   เลขเรียกหนังสือ และชื่อวารสาร

การค้นหาจากคำสำคัญ (Keyword) และ หัวเรื่อง (Heading Keyword)

# การค้นหาข้อมูล

ระบบให้เลือกรูปแบบและลักษณะการค้นหาได้หลายวิธี ดังนี้

- ① Quick Search ให้พิมพ์คำค้นที่ต้องการในกรอบรับคำค้นตัวอย่างเช่น ค้นหา economic indicators จากนั้นคลิกที่ปุ่ม Search ระบบจะทำการค้นหาจากทุกเขตข้อมูล
- Browse เป็นการไล่เรียงดูจากเขตข้อมูลที่ต้องการ ทำโดยพิมพ์คำที่ต้องการในกรอบรับคำค้น และ คลิกที่ เพื่อเลือกเขตข้อมูล จากนั้นคลิกปุ่ม Search

้ตัวอย่าง การไล่เรียงดูเรื่อง architecture ในเขตข้อมูล Subject ดังภาพที่ 3

| Browse                    | e |
|---------------------------|---|
| Search Terms:             |   |
| architecture              |   |
| Subject                   | * |
| Search                    |   |
| Database:                 |   |
| Thailand Union<br>Catalog | l |
|                           |   |

ภาพที่ 3

จะได้รายการของคำค้นในหัวเรื่อง/เนื้อหาดังกล่าว ดังตัวอย่างในภาพที่ 4

| Home                    | Basic                | Keyword                                   | Heading Keyword                     | Other Librari    |  |  |
|-------------------------|----------------------|-------------------------------------------|-------------------------------------|------------------|--|--|
| Advance                 | Book List            | Search History                            | Limit Search                        | Help             |  |  |
| Quick S                 | earch                | s 30 s 20 s 10                            | s Back   Fernverd a 10 a 20 a       | 30.2             |  |  |
| Search Te               | ermis:               |                                           | The second second second            |                  |  |  |
|                         |                      | You searched The                          | land Unico Cataleo - Subject: areb  | toitueo          |  |  |
| · Answ                  | vhere                | Entries Found                             | Term List                           | interest of the  |  |  |
|                         |                      | 808 Architecture                          |                                     |                  |  |  |
| Search                  | J                    | 1                                         | Architecture - 17th-18th centuries  | - Great Britain. |  |  |
|                         |                      | 1                                         | Architecture 19th century Hist      | огу.             |  |  |
|                         |                      | 1                                         | Architecture 28e sizede.            |                  |  |  |
| Broy                    | 158                  | 14                                        | Architecture 20th century.          |                  |  |  |
|                         |                      | 1 ARCHITECTURE 20TH CENTURY CATALOGS.     |                                     |                  |  |  |
| search Tern             | ns:                  | 1                                         | Architecture - 20th century - Oes   | igns and plans.  |  |  |
|                         |                      | 1                                         | ARCHETECTURE 20TH CENTURY           | EXHIBITIONS.     |  |  |
| Title                   | ×                    | 2 Architecture 20th century Great Britain |                                     |                  |  |  |
| Search                  |                      | 5                                         | Architecture - 20th century - Jap   | an.              |  |  |
| Database:               |                      | <30 <20 <10                               | *Back   Forward > 10 > 20 =         | 30.2             |  |  |
| Thailand Uni<br>Catalog | on                   |                                           |                                     |                  |  |  |
|                         |                      |                                           |                                     |                  |  |  |
| There are<br>your i     | 0 titles in<br>cart. | Select below to ret                       | um to the last: 🛛 Ust of Titles 💌 🕞 | eturn            |  |  |
| -                       |                      |                                           |                                     |                  |  |  |

ภาพที่ 4

เมื่อคลิกเลือกรายการที่สนใจ ระเบียนจะแสดงข้อมูลทางบรรณานุกรมของเอกสารในเรื่องดังกล่าว

③ Basic Search เป็นการค้นหาแบบพื้นฐานโดยป้อนคำค้นและเลือกเขตข้อมูลที่ต้องการ แล้วคลิกปุ่ม Search ดังตัวอย่างในภาพที่ 5

| Search by:<br>Search Term:<br>Database: | Title                  |  |
|-----------------------------------------|------------------------|--|
|                                         | environmental planning |  |
|                                         | Thailand Union Catalog |  |

ภาพที่ 5

| Advance Se                                       | arch                                |              |  |
|--------------------------------------------------|-------------------------------------|--------------|--|
| Search By: (t:urban<br>Database: Thailand        | & t:design)<br>Union Catalog Search | Reset        |  |
|                                                  | ภาพที่ 6                            |              |  |
| คำสั่งที่ใช้ค้นหาประกอบด้วย                      |                                     |              |  |
| · คำสำคัญ                                        |                                     |              |  |
| - Search Operators เช่น                          | a: author                           | t: title     |  |
|                                                  | s: subject                          | aw: anywhere |  |
| - Boolean Operator ได้แก่                        | & AND                               | + OR         |  |
|                                                  | - AND NOT                           |              |  |
| <ul> <li>วงเล็บ () กรณีที่ต้องการให้ร</li> </ul> | ะบบค้นหาคำตามลำด้                   | ับก่อนหน้า   |  |

Z

S Keyword Search พิมพ์คำค้นในกรอบรับคำค้นพร้อมเลือกเขตข้อมูลที่ต้องการ จากนั้นคลิก Search ดังตัวอย่างในภาพที่ 7

| Keyw<br>Searc | ord <sub>(Sear</sub><br>h <sup>"Anyw</sup> | ch on words from<br>here" )                                              | m different search type, or select |
|---------------|--------------------------------------------|--------------------------------------------------------------------------|------------------------------------|
|               | Words:                                     | Search By:                                                               |                                    |
|               | political crisis                           | Title                                                                    | Search                             |
| AND 💌         | thailand                                   | Title                                                                    | Reset                              |
| AND 💌         |                                            | Title                                                                    | ¥                                  |
| Database:     | Thailand Union Cata                        | Title<br>Author<br>Subject<br>ISBN<br>ISSN<br>Anywhere<br>Library Symbol |                                    |

ภาพที่ 7

⑥ Heading Keyword Search ให้ระบบแสดงหัวเรื่องที่มีคำค้นที่ต้องการ โดยเลือกประเภทของหัวเรื่อง และพิมพ์คำค้นที่ต้องการ พร้อมทั้งระบุรูปแบบของข้อมูล จากนั้นคลิก Search ดังตัวอย่างในภาพที่ 8

| Head<br>Keyw | ing (1<br>vord <sup>te</sup> | Display List of headings that contain your search<br>rm. ) |
|--------------|------------------------------|------------------------------------------------------------|
|              | Search Heading Ty            | pe:                                                        |
|              | Subject Heading              | <b>v</b>                                                   |
|              | Words:                       | Data Format:                                               |
|              | education reform             | Exact Match 💙 Search                                       |
| And 💌        |                              | All Words 💌 Reset                                          |
| And 💌        |                              | All Words                                                  |
| Database     | : Thailand Union Ca          | All Words<br>Phrase<br>Exact Match                         |

ภาพที่ 8

⑦ Other Libraries เพื่อค้นหาข้อมูลจากมหาวิทยาลัยอื่น โดยระบุคำค้นในกรอบรับคำค้นและเลือกเขต ข้อมูลที่ต้องการ หากมีหลายเขตข้อมูล สามารถเลือกใช้ Boolean Operators (and -or - not) เพื่อ เชื่อมคำค้นตามที่ต้องการ จากนั้นคลิก เพื่อทำเครื่องหมาย ✓ ในช่อง □ ข้างหน้าชื่อมหาวิทยาลัยที่ ต้องการ และคลิก Search เพื่อให้ระบบทำการค้นหา ดังตัวอย่างในภาพที่ 9

|                                         | Words:                                                                                         | Search Type: |   |        |
|-----------------------------------------|------------------------------------------------------------------------------------------------|--------------|---|--------|
|                                         | packaging design                                                                               | Title        | ~ | Search |
| AND 💌                                   | architecture                                                                                   | Subject      | * | Reset  |
| AND 🔽                                   |                                                                                                | Title        | * |        |
| Mae I<br>Maeji<br>Maha<br>Maha<br>Mahid | ,<br>Ξah Luang<br>S University<br>Isarakham University<br>dol University<br>hamhaeng Universit | v            |   |        |

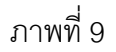

🖎 สามารถกำหนดการสืบค้นให้เจาะจงยิ่งขึ้นจากทางเลือก Limit Search

### ผลลัพธ์การค้นหา

ตัวอย่าง การค้นหาเรื่อง modernization ในเขตข้อมูล Subject จากทางเลือก Basic Search จะได้ ผลลัพธ์ดังตัวอย่างในภาพที่ 10

| Entries Found  | Term List                                                                                               |     |
|----------------|----------------------------------------------------------------------------------------------------|-----|
| 44             | Modernization                                                                                           |     |
| 2              | Modernization Asia                                                                                      |     |
| 1              | Modernization Developing Countries                                                                      |     |
| 1              | Modernization Latin America                                                                             |     |
| 1              | Modernization Lebanon.                                                                                  |     |
| 1              | Modernization Middle East Asia                                                                          |     |
| 1              | MODERNIZATION YUGOSLAVIA                                                                                |     |
| 1              | Moderns,                                                                                                |     |
| 1              | Modernsim (Art) United States,                                                                          |     |
| 20             | modes of transport                                                                                      |     |
| ∝ 30 ∝ 20 ∝ 10 | « Back   Forward = 10 = 20 = 30 =                                                                       |     |
|                |                                                                                                    |     |
| asic Search    | ( Search on term and browse, or scan, an alphanumeric list of term that come closet y search criteria ) | rou |
|                |                                                                                                    |     |

ภาพที่ 10

คลิกเลือกหัวข้อที่สนใจ เช่น Modernization - - Asia จะได้รายการของเอกสารที่อยู่ภายใต้หัวข้อที่เลือก ดังตัวอย่างในภาพที่ 11

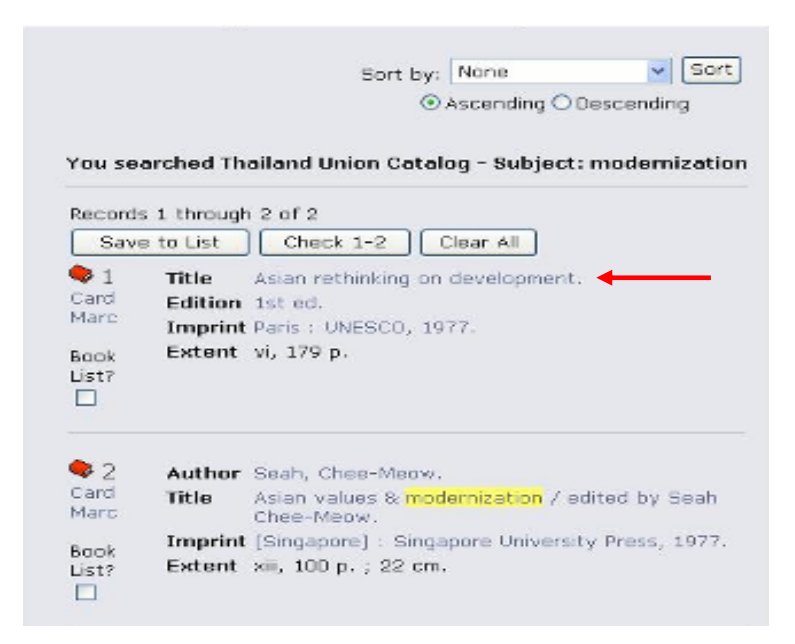

ภาพที่ 11

เมื่อคลิกที่ชื่อเรื่องที่ต้องการ เช่น เลือกรายการที่ 1 ซึ่งมี ชื่อเรื่อง Asian rethinking on development จะได้ รายชื่อของเอกสารที่มีชื่อเรื่องที่คล้ายกัน ดังตัวอย่างในภาพที่ 12

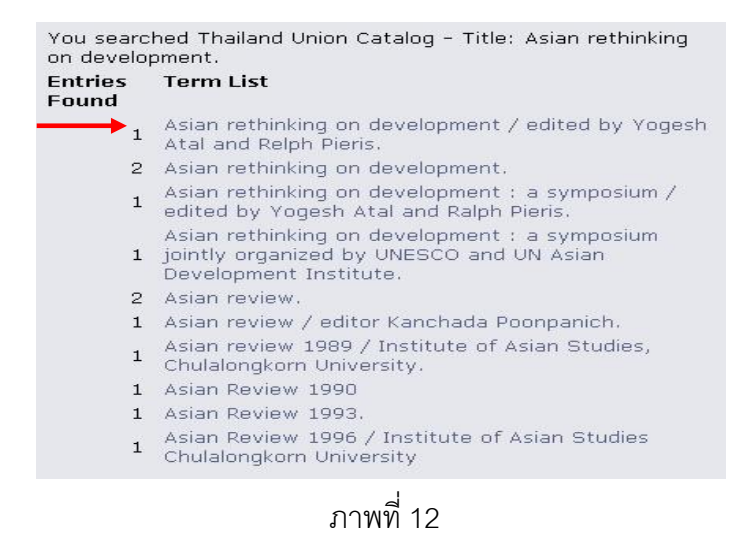

คลิกเลือกรายชื่อที่ต้องการ เช่น รายชื่อที่ 1 จะได้รายละเอียดของเอกสารที่ต้องการซึ่งมีข้อมูลทางบรรณานุกรม พร้อม Location คือ สถานที่ที่มีหนังสือ/เอกสารดังกล่าวอยู่ ดังตัวอย่างในภาพที่ 13

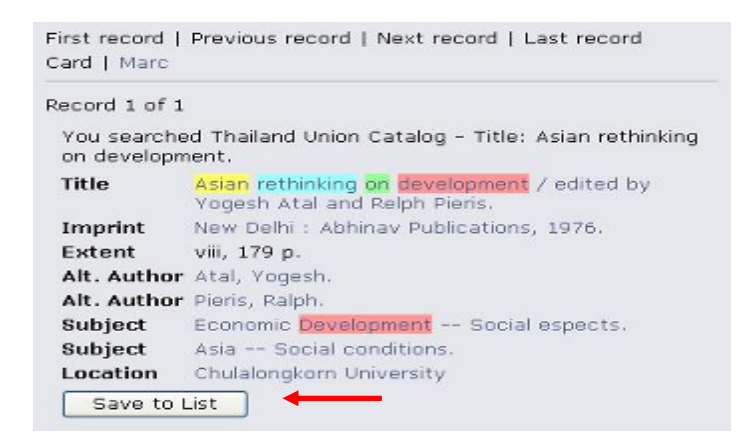

### ภาพที่ 13

สามารถจัดเก็บข้อมูลไว้ได้เมื่อคลิกที่ Save to List ซึ่งระบบให้เรียกดูได้จากทางเลือก Book List หากคลิกที่ Marc จะได้รายละเอียดการลงรายการระเบียนแบบมาร์ก ดังภาพที่ 14

First record | Previous record | Next record | Last record Card | Mare Record 1 of 1 You searched Thailand Union Catalog - Title: Religion and modernization : sociologists and historians debate the secularization thesis / edited by Steve Bruce. Tag In In Data 1 2 001 vtis00 vtis000102797 vtisue TH 20041210153500.0 20072651976 ind 00 003 005 008 900726s1976 ind 000 0 eng \a TH000102797 035 039 9 \y 200412181535 \z VLOAD 043 
 245
 0
 \a Asian rethinking on development / \c edited by Yogesh Atal and Relph Pieris.

 260
 \a New Delhi : \b Abhinav Publications, \c 1976.
 300 ∖a viii, 179 p. 0 ∖a Economic Development \x Social espects. 650 651 0 \a Asia \x Social conditions. 700 1 ∖a Atal, Yogesh. 700 1 \a Pieris, Ralph. \a .b11315921 \b 02-07-04 \c 04-07-94 907 951 ∖a cu Save to List

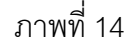

#### บทสรุป

Thailand Union Catalog เป็นฐานข้อมูลสหบรรณานุกรมออนไลน์ขนาดใหญ่ ฐานแรกของประเทศ ที่ ประกอบด้วยรายการบรรณานุกรมของห้องสมุดของมหาวิทยาลัย/สถาบันต่างๆ กว่า 25 แห่ง ทั่วประเทศ จำนวนมากกว่า 3 ล้าน 7 แสน ระเบียน สามารถใช้ประโยชน์ในการหาแหล่งข้อมูล/เอกสาร ที่สนใจ ทั้งที่เป็น วารสาร หนังสือ ทั้งภาษาไทยและอังกฤษ ว่ามีอยู่ในห้องสมุดบ้าง จึงเป็นประโยชน์ในการใช้ทรัพยากรร่วมกัน

(พิมพ์เผยแพร่ใน: ข่าวสารห้องสมุดในจุฬาลงกรณ์มหาวิทยาลัย ปีที่ 22 ฉบับที่ 1 ม.ค. – มิ.ย. 49 หน้า 12-19.)